# **KDDI Smart Mobile Safety Manager**

Knox Mobile Enrollment (KME)の運用フロー

KDDI株式会社 2019/10/18

Tomorrow, Together おもしろいほうの未来へ。

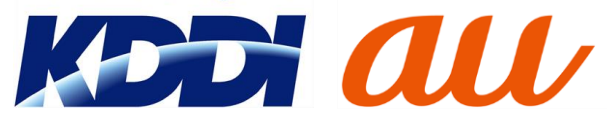

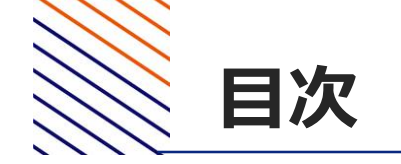

# 1. 端末購入前の事前準備

- 1. Galaxy Accountの取得
- 2. KMEの申請
- 3. KMEコンソールでの準備
- 4. 購入端末へのKMEコンソール上での設定適用

# **1.端末購入前の事前準備** 1. Galaxy Accountの取得

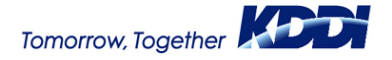

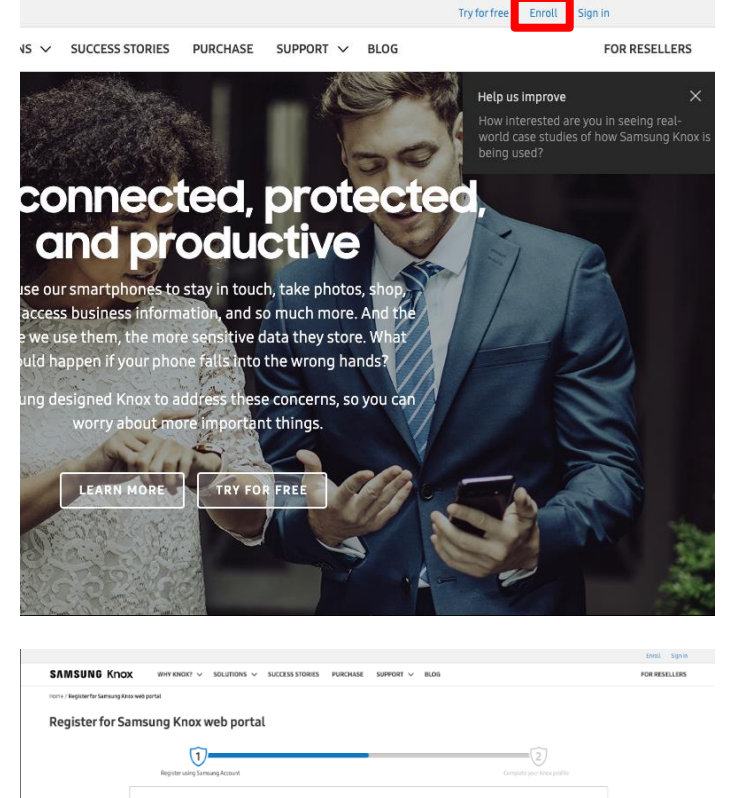

Register for Samsung Knox web portal

 Register for Samsung Knox web portal

 Image Register for Samsung Knox web portal

 Image Register using Samsung Account
 Image Register and Register using samsung knox
 Image Register and Register using samsung knox
 Image Register and Register using samsung knox
 Image Register and Register using samsung knox
 Image Register and Register using samsung knox
 Image Register and Register using samsung knox
 Image Register and Register using samsung knox
 Image Register and Register using samsung knox
 Image Register and Register using samsung knox
 Image Register and Register using samsung knox
 Image Register and Register using samsung knox
 Image Register and Register using samsung knox
 Image Register and Register using samsung knox
 Image Register and Register using samsung knox
 Image Register and Register using samsung knox
 Image Register and Register using samsung knox
 Image Register and Register using samsung knox
 Image Register and Register using samsung knox
 Image Register and Register using samsung knox
 Image Register and Register using samsung knox
 Image Register and Register using samsung knox
 Image Register and Register using samsung knox
 Image Register and Register using samsung knox
 Image Register and Register using samsung knox
 Image Register and Register using samsung knox
 Image Register and Register using samsung knox
 Image Register and Register using samsung knox
 Image Register and Register using samsung knox

- 1. <u>https://www.samsungknox.com/en</u> ヘアクセスします。
- 2. [Enroll] を押下します。

3. "Get started by …"の下にKnox Mobile Enrollmentへログインする際に用いる企業ドメ インのメールアドレスを入力し、[NEXT] を押 下します。

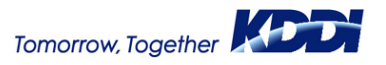

**Galaxy Account** 

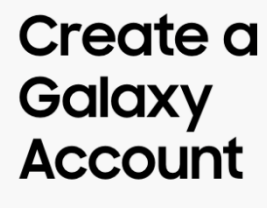

Discover more Galaxy services >

| erms and Conditions and Special terms.         Samsung Privacy Policy.         Send me marketing information. (optional)         agree to all. |
|----------------------------------------------------------------------------------------------------|
| AGREE                                                                                                    |
| DECLINE                                                                                                    |

Tap the links below and read the terms carefully. By proceeding, you acknowledge that you have read and agree to the following

terms.

4. 各種規約を確認し、チェックを入れ、 [AGREE] を押下します。

#### Create your Galaxy Account Get the most from your Samsung with your Galaxy Account.

Galaxy Account

| onfirm password |         |        |  |
|-----------------|---------|--------|--|
| irst name       |         |        |  |
| nox             |         |        |  |
| ast name        |         |        |  |
| msm             |         |        |  |
| ay              | Month   | Year   |  |
|                 | January | ~ 1990 |  |
|                 |         |        |  |
| 🗸 l'm not a r   | obot 😂  |        |  |

## 5. アカウントのパスワードや名前などを入力 し、[NEXT]を押下します。

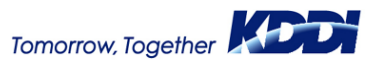

#### **Galaxy Account**

#### Email has been sent.

The last step to create your account is to follow the link we sent to the email address below.

biz3review@biz3review.optim-test.com

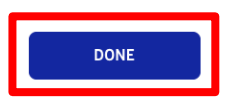

Unable to find the email? Resend verification email

Incorrect email address? Change email address

#### Samsung Account

#### Verify your Galaxy Account

Dear Customer,

You have registered <u>biz3review@biz3review.optim-test.com</u> as your Galaxy Account ID. If you click the button. Galaxy Account authentication will be completed.

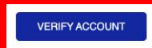

If the button above does not work, copy and paste the address below into a new browser window.

https://account.samsung.com/accounts/v1/keya/TW4ZYYDL3H0HOYX9TM68AQSTRKIVN LTG

Don't have a Galaxy Account? Another user may have registered the wrong email address by mistake. Please click the link below, if you didn't create a Galaxy Account.

I want to protect my email information.

Your Galaxy Account team

Note: Do not reply to this email. Contact us with any queries by visiting our website at: Go to Galaxy Account customer center 6. 以下の画面が表示され、登録に用いた メールアドレス宛に確認メールが送信されま す。

#### 7. 次のメールが届いているのを確認し、 [VERIFY ACCOUNT]を押下します。

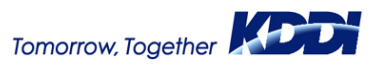

#### **Galaxy Account**

#### Account verified

Congratulations! Your account has been activated. Find out what services are available for you with your Galaxy Account now!

| START |  |
|-------|--|
|       |  |

| First Name *                                   | Company Name *                                                                                                    |
|------------------------------------------------|----------------------------------------------------------------------------------------------------|
|                                                | OPTIM                                                                                                    |
| knox                                           | Company Size (number of employees) *                                                                                                    |
| Last Name *                                    | 250-499 ¢                                                                                                    |
| smsm                                           | Telecommunications<br>Transportation                                                                                                    |
| Work Email                                     | Utilities<br>Other                                                                                                    |
| hizZraviaw@hizZraviaw.antim_tast.com           | Location *                                                                                                    |
| bizsteview@bizsteview.optilit=test.com         | Japan \$                                                                                                    |
| Dhana *                                        | Company address 1 *                                                                                                    |
| Phone ~                                        | Shiodome Building 21F                                                                                                    |
|                                                | Company address 2                                                                                                    |
| Job Title                                      | 1-2-20 Kaigan                                                                                                    |
|                                                | Postal code *                                                                                                    |
|                                                | 105-0022                                                                                                    |
| Company Name *                                 | City *                                                                                                    |
|                                                | Minato-ku                                                                                                    |
|                                                | State *                                                                                                    |
| Company Size (number of employees) *           | Токуо                                                                                                    |
| SELECT ONE                                     | ♦ Company website                                                                                                    |
| Industry *                                     | Ihave read and agree to the Samsung Knox Terms of Use. *                                                                                                    |
| Aerospace<br>Agriculture<br>Apparel<br>Banking | Inhare read and agree to the Samsung Knok Privacy/Policy, *     Iwant to receive information and updates on Samsung Knok products and services, events, and promotions.     Internet was pro-utilitarily your content at any time.)  Submit |
| location *                                     |                                                                                                    |

8. 下記の画面が表示されたら、メールアドレ スの確認は完了です。[START] を押下して、 企業情報入力に移ります。

#### 9. 企業情報を入力して、[SUBMIT]を押下 します。

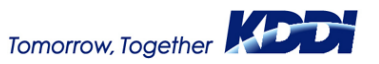

Galaxy Accountの取得 -\_

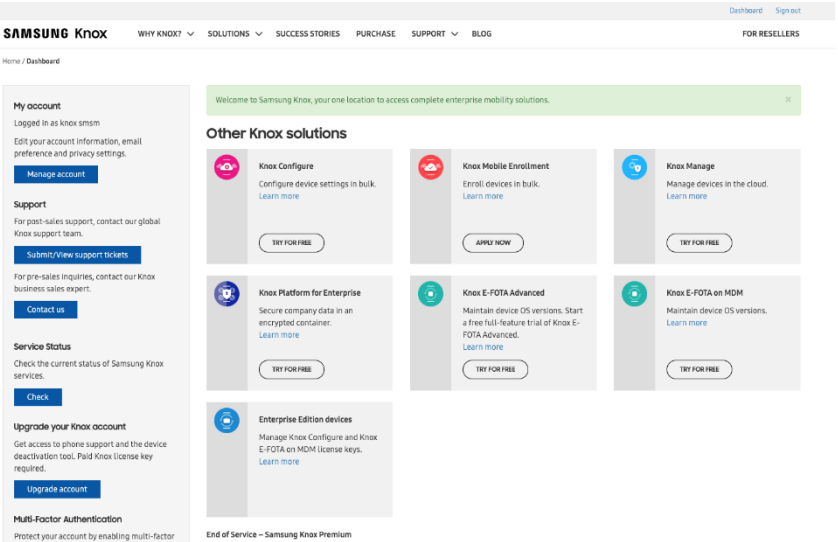

#### 10. 下記の画面が表示されたら、Knox Accountの登録は完了です。

authentication.

As the Samsung Knox platform and associated product lineup continues to evolve, we have made the decision to cease operation and support for Knox Premium as of June 30th, 2020. To continue to take advantage of Knox Premium features, we recommend subscribing to Knox Manage.

# 1.端末購入前の事前準備

# 2. Knox Mobile Enrollmentの申請

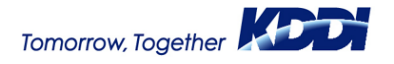

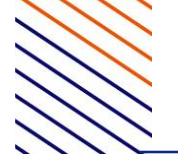

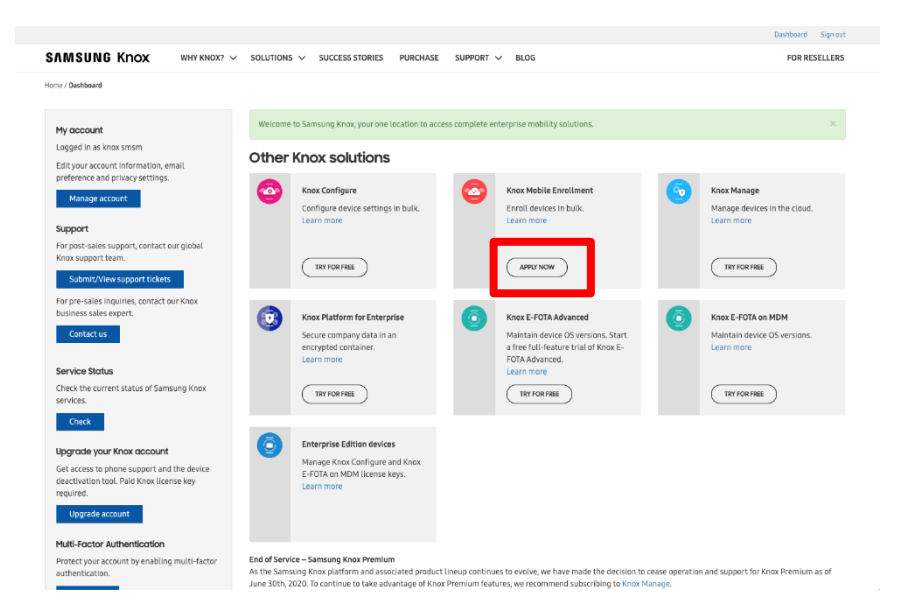

1. "Knox Mobile Enrollment"の下に表示さ れている[APPLY NOW]を押下します。

10

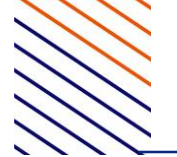

|                                                                                                    |                                                                                                    |                                                                                                    |                                                                                                    | Dashboard Sign out |
|----------------------------------------------------------------------------------------------------|----------------------------------------------------------------------------------------------------|----------------------------------------------------------------------------------------------------|----------------------------------------------------------------------------------------------------|--------------------|
| SAMSUNG Knox                                                                                                    | KNOX? V SOLUTIONS V SUCCESS ST                                                                                                    | ORIES PURCHASE SUPPORT V E                                                                                                    | ILOG                                                                                                    | FOR RESELLERS      |
| Anne // Solution / Arose Mobile Envellment / New<br>Knock Mobile Enrollance<br>One more step to go. agree to the below ter<br>the starts will be reviewed by the Arose to<br>the Same and agree to the Samsung Kn<br>Subme aggitication | pert access to Rock Mobile Exercitment<br>ent<br>which allows your Knose Mobile Ernstiment<br>aam behore you can access the Knose Mobile Ern<br>oos Phroacy Policy. *<br>oo Mobile Ernstäment Terms and Conditions. *   | account to be created. Please note that<br>stillment portal.                                                                                                    |                                                                                                    |                    |
| Why Knox?<br>Secured by Knox<br>- Aroa on Anendol<br>- Devices secured by Knox<br>- Knox certifications<br>- Knox on Tizen wearables<br>Elong<br>Success storles<br>Knox Success Storles                                                | Solutions<br>Buy form a reseller<br>In Solution<br>- Knox Configure<br>- Knox Mobile Enrolment<br>- Knox Haufform for Enterprise<br>- Knox Haufform for Enterprise<br>- Knox E-EGTA<br>Developer tools<br>Personal apps | Support & resources<br>Secured by Knox<br>Knox Configure<br>Knox Hobile Enrollment<br>Knox Hattorm for Enterprise<br>Knox E-FOTA<br>Knox E-FOTA<br>Knox E-Belgommet Program<br>View all support<br>Permium paid support<br>Samsung Enterprise Technical Support | Resellers<br>For Resellers<br>Samsung<br>Samsung com/ Business [2]<br>ScAP-Samsung Enterprise Alliance<br>Program [2] | Stay in the loop?  |
| TERMS OF USE PRIVACY POLICY (WEB)<br>Copyright (1995-2019 SANGUNG, ALI rights reserve                                                                                                    | PRIVACY POLICY (DEVICES) END USER LA                                                                                                    | CENSE AGREEMENT                                                                                                    |                                                                                                    | English :          |

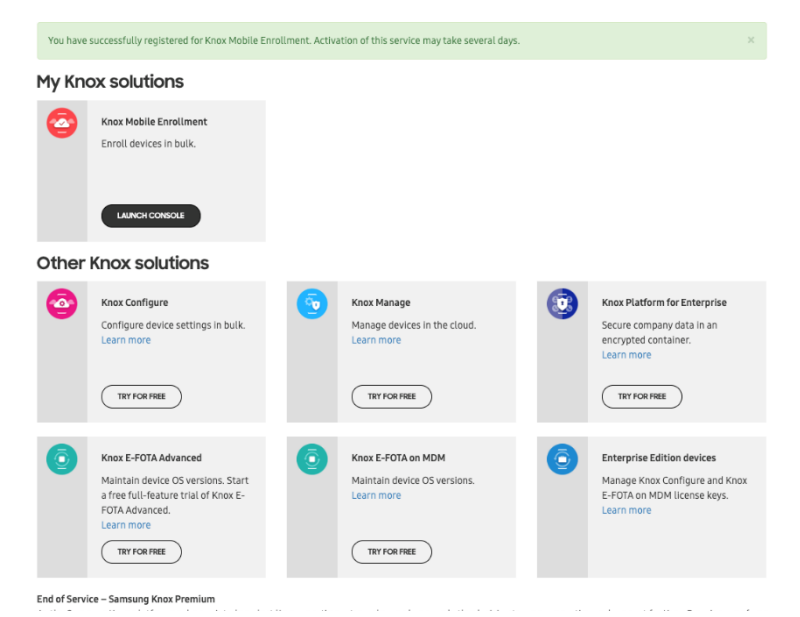

2. 各規約に同意してチェックを入れ、
 [Submit application]を押下します。

3. 下の画面になればKnox Mobile Enrollmentの申請は完了です。申請受理 がなされたら別途メールで連絡がきます。

# 1.端末購入前の事前準備 3. KME コンソールでの事前準備

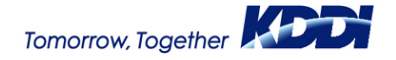

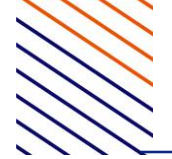

#### My Knox solutions

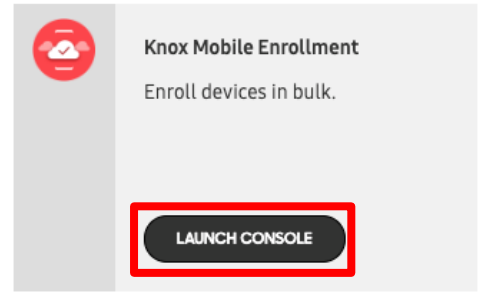

1. "Knox Mobile Enrollment"の下に表示さ れている[LAUNCH CONSOLE]を押下すると、 右側の画面が表示されます。

| ISUNG<br>x Mobile Enrollment |                                                                        | Register your participating Samsung device reseller<br>Registering your participating residiers will enable your devices t | o be      |
|------------------------------|------------------------------------------------------------------------|----------------------------------------------------------------------------------------------------|-----------|
| ces                          | Devices                                                                | uploaded in the system automatically.                                                                                      |           |
| 1 Profiles                   | Devices                                                                |                                                                                                    |           |
| lers                         | UPLOADS(0) ALL DEVICES(0)                                              |                                                                                                    |           |
| e Users                      |                                                                        |                                                                                                    |           |
| istrators & Roles            | Your devices will be here after your reseller uploads them.            |                                                                                                    |           |
| y Log                        |                                                                        |                                                                                                    |           |
|                              |                                                                        | $\sim$                                                                                                    |           |
| ack                          | -X                                                                     | (v)                                                                                                    |           |
| ərt                          | 7.                                                                     |                                                                                                    |           |
|                              |                                                                        |                                                                                                    |           |
|                              |                                                                        |                                                                                                    |           |
| _                            |                                                                        |                                                                                                    |           |
| <                            |                                                                        |                                                                                                    |           |
|                              |                                                                        |                                                                                                    |           |
|                              |                                                                        | () KNOY DEDLOYMENT ADDUCATION                                                                                              | GOT IT    |
|                              |                                                                        | O KNOX DEPLOTMENT APPLICATION                                                                                              | 00111     |
|                              | your account. The devices will appear in <u>Devices &gt; Uploads</u> . | Store to enroll devices not purchased from an approved Samsung                                                             | ogle play |
|                              |                                                                        | reseller.                                                                                                    |           |
|                              |                                                                        |                                                                                                    |           |
|                              |                                                                        |                                                                                                    |           |

BULK ACTIONS

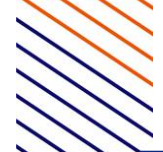

| SAMSUNG<br>Knox Mobile Enroliment | Samsung Koss Dashboard 🔕                                                                                                    |
|-----------------------------------|----------------------------------------------------------------------------------------------------|
| Devices<br>MDM Profiles           | MDM Profiles                                                                                                    |
| Resellers                         | CREATE PHOPELE                                                                                                    |
| Device Users                      | Create a new MDM profile to customize your device enrollment. In order to do this, you will need to get certain information from your MDM (e.g. neet 191, ISON data atc.) |
| Administrators & Roles            |                                                                                                    |
| Activity Log                      |                                                                                                    |
| Feedback                          |                                                                                                    |
|                                   |                                                                                                    |

 [MDM Profiles]を押下して表示される画面で、[CREATE PROFILE]を 押下します。

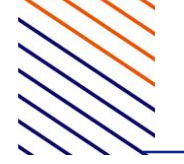

CREATE NEW PROFILE

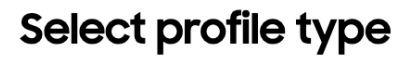

Create a new profile by selecting one of the profile types. Learn more about different profile types.

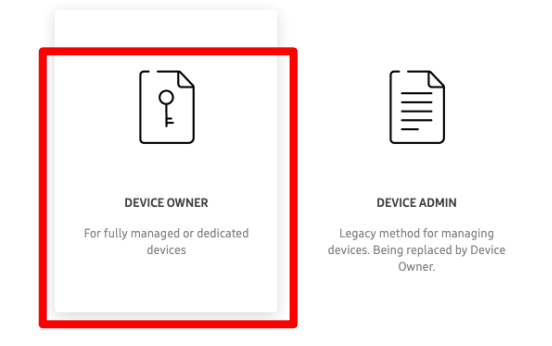

3. "Select profile type"は[DEVICE OWNER] を選択します。

4. "Device Owner profile details" は以下 の通り記入して、[CONTINUE]を押下しま す。

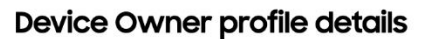

Define your profile details. Contact your MDM for the information.

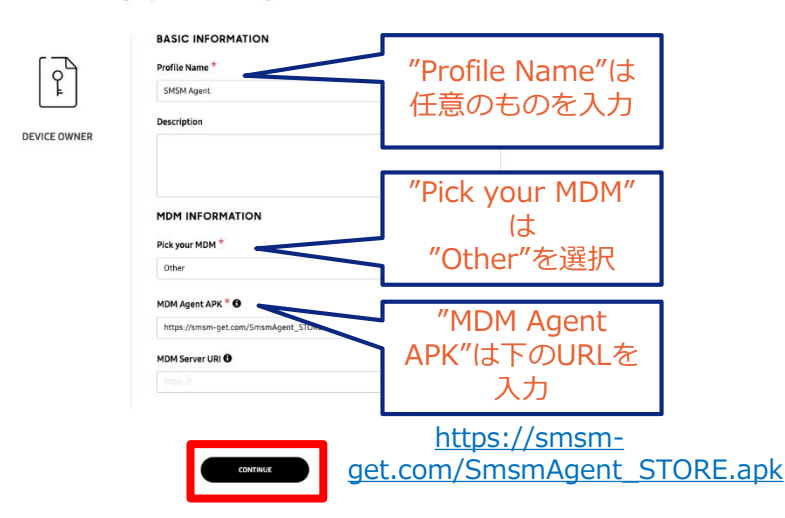

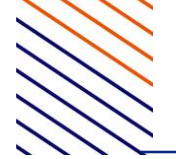

-KME コンソールでの事前準備 -

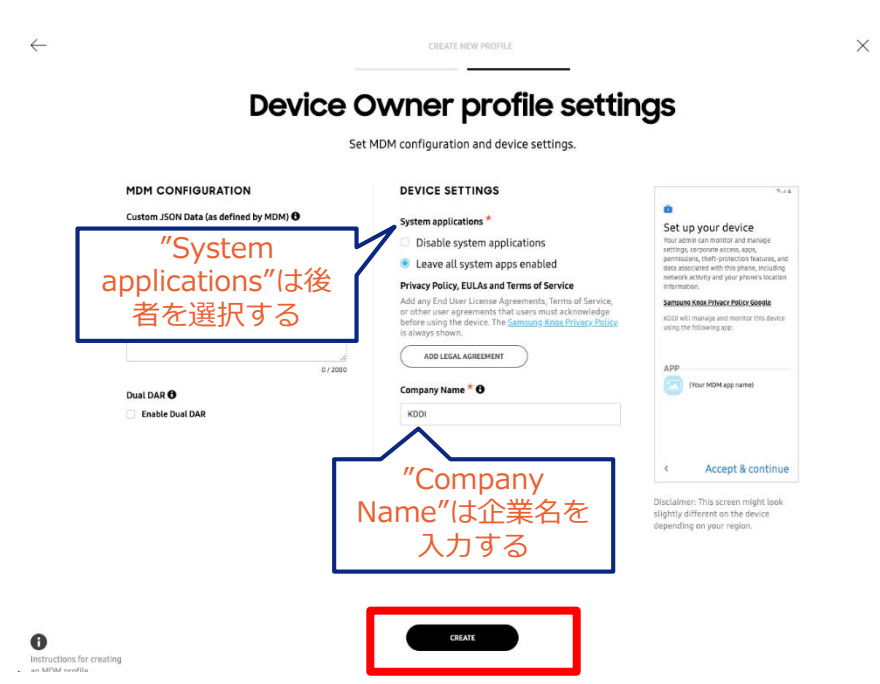

5. "Device Owner profile settings" は以下 のとおり選択及び入力し、[CREATE]を押下 します。

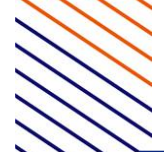

## -KME コンソールでの事前準備 -

| Iment |              |                                                                                        |                                                                 |                                         |             | Samsung Knoo | Cashboard KS   |
|-------|--------------|----------------------------------------------------------------------------------------|-----------------------------------------------------------------|-----------------------------------------|-------------|--------------|----------------|
| м     | OM Profiles  |                                                                                        |                                                                 |                                         |             |              |                |
|       |              |                                                                                        |                                                                 |                                         |             |              |                |
|       | 2 Search     |                                                                                        |                                                                 |                                         | DELETE PRO  | nue 🖉        | CREATE PROFILE |
|       |              |                                                                                        |                                                                 |                                         |             |              |                |
|       | PROFILE NAME | MDM URI                                                                                | ENROLLED                                                        | PROFILE                                 | FAILED TO   | CANCELLED    | FAILED TO      |
|       | ţ,           |                                                                                        |                                                                 | ASSIGNED                                | ASSIGN      | BY USER      | ENROLL         |
| 6     | SMSM Agent   |                                                                                        | 0                                                               | 0                                       | 0           | 0            | 0              |
| -     |              |                                                                                        |                                                                 |                                         |             |              |                |
|       |              |                                                                                        |                                                                 |                                         | 1-1of1      | Show 25 ^    | ( 1 )          |
|       |              |                                                                                        |                                                                 |                                         |             |              |                |
|       |              | You can use the MDM profiles to enro                                                   | Il devices using an NFC-enab                                    | led application.                        |             | $\neg$       |                |
| <     |              | You can use the MDM profiles to enro<br>NFC-based enrollment does not requ<br>server.  | Il devices using an NFC-enab<br>ire IMEI/serial numbers to be   | e configured in the                     | E LEARN HOW | GE           | ET APP NOW     |
| K     |              | You can use the MDM profiles to enro<br>NFC-based enrollment does not requ<br>server.  | Il devices using an NFC-enab<br>ire IMEI/serial numbers to be   | sled application.                       | E LEARN HOW |              | TT APP NOW     |
| <     |              | You can use the MDM profiles to enror<br>NPC-based enrollment does not requ<br>server. | II devices using an NFC-enati<br>irre IME//serial numbers to be | led application.                        | E LEARN HOW |              | TT APP NOW     |
| <     |              | You can use the MDA profiles to enror<br>NFC-based enrollment does not requi           | II devices using an NFC-enating                                 | led application.<br>e configured in the | E LEARN HOW |              | TT APP NOW     |
| <     |              | You can use the MDA profiles to enror<br>NFC-based enrollment does not requiserver.    | IL devices using an NFC-enating                                 | led application.                        | E LEARN HOW |              | CT APP NOW     |
| <     |              | You can use the MDA profiles to enror<br>NFC-based enrollment does not requiserver.    | IL devices using an NFC-enab                                    | led application.                        | E LEARN HOW |              | CT APP NOW     |
|       |              | You can use the MDM profiles to enror<br>NFC-based enrollment does not requiserver.    | IL devices using an NFC-enab                                    | led application.                        | E LEARN HOW |              | T APP NOW      |
| <     |              | You can use the MDA profiles to enror<br>NFC-based enrollment does not requi           | IL devices using an NFC-enab                                    | led application.                        | E LEARN HOW |              | T APP NOW      |
|       |              | You can use the MDA profiles to enror<br>NFC-based enrollment does not requi           | IL devices using an NFC-enab                                    | led application.                        | s LEABN HOW |              | T APP NGW      |

6. "MDM Profiles"のリストに作成した Profileが表示されます。

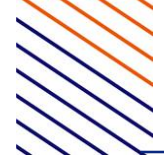

## -KME コンソールでの事前準備 -

| 16<br>bile Enrollment |                                                                           | S                                                                                      | amsung Knox Dashboard    | ¢    |
|-----------------------|---------------------------------------------------------------------------|----------------------------------------------------------------------------------------|--------------------------|------|
|                       | Devices                                                                   |                                                                                        | 3446149626               | Ő    |
| les                   | Devices                                                                   |                                                                                        | Default support informat | tion |
|                       | UPLOADS(0) ALL DEVICES(0)                                                 |                                                                                        | Log out                  |      |
| s                     |                                                                           |                                                                                        |                          |      |
| ors & Roles           | Your devices will be here after your reseller uploads them.               |                                                                                        |                          |      |
|                       |                                                                           |                                                                                        |                          |      |
|                       |                                                                           |                                                                                        |                          |      |
|                       |                                                                           |                                                                                        |                          |      |
|                       | 2.                                                                        |                                                                                        |                          |      |
|                       |                                                                           |                                                                                        |                          |      |
|                       |                                                                           |                                                                                        |                          |      |
|                       |                                                                           |                                                                                        |                          |      |
|                       |                                                                           |                                                                                        |                          |      |
|                       |                                                                           |                                                                                        |                          |      |
|                       |                                                                           |                                                                                        |                          |      |
|                       | () RESELLER DEVICES GOT IT                                                | () KNOX DEPLOYMENT APPLICATION                                                         | GOT                      | IT   |
|                       | When a device is purchased from a reseller, they can automatically        | Download the Knox Deployment application from the                                      | -                        | a.   |
|                       | upload it to your account. The devices will appear in <u>Devices &gt;</u> | Google Play Store to enroll devices not purchased<br>from an approved Samsung reseller | 📡 Google pla             | 2    |
|                       | A STATISTICS                                                              | non-on-opproved Sumburg research                                                       |                          |      |
|                       |                                                                           |                                                                                        |                          |      |
|                       |                                                                           |                                                                                        |                          |      |
|                       |                                                                           |                                                                                        |                          |      |
|                       |                                                                           |                                                                                        |                          |      |
|                       |                                                                           |                                                                                        |                          |      |
|                       |                                                                           |                                                                                        |                          |      |
|                       |                                                                           |                                                                                        |                          |      |
|                       |                                                                           |                                                                                        |                          |      |
|                       |                                                                           |                                                                                        |                          |      |

# 7. 右上の〇ボタンを押下すると表示される"Customer ID"を控えておきます。

# 2.端末購入時および購入後 の対応

| ・設定適 | 町用 |
|------|----|
|------|----|

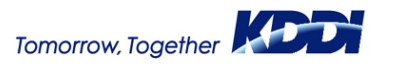

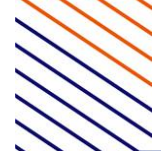

| x Mobile Enrollment |                                                               |                                             |                                 |            |                      | Samsung Knox Dash | iboard 🤇  | 0 |
|---------------------|---------------------------------------------------------------|---------------------------------------------|---------------------------------|------------|----------------------|-------------------|-----------|---|
| ces                 | vevices                                                       |                                             |                                 |            |                      |                   |           |   |
| l Profiles          | vevices                                                       |                                             |                                 |            |                      |                   |           |   |
| ers                 | PLOADS(1)                                                     | ALL DEVICES(0)                              |                                 |            |                      |                   |           |   |
| Users               |                                                               |                                             |                                 |            |                      |                   |           |   |
| istrators & Roles   | Uploaded                                                      | by KDDI NV                                  | V service EMI                   | M reseller |                      |                   |           |   |
| r Log               | pload date: 01 Oct 20                                         | 019                                         |                                 |            |                      |                   |           |   |
|                     | rder date: Unavailab                                          | le                                          |                                 |            |                      |                   |           |   |
| ck                  | -                                                             |                                             |                                 |            |                      |                   |           |   |
|                     | evices: 2 devices (Ap                                         | (proval needed)                             |                                 |            |                      |                   |           |   |
|                     | <pre>evices: 2 devices (Ap</pre>                              | (proval needed)                             |                                 |            |                      |                   | _         | _ |
|                     | Q Search                                                      | (proval needed)                             |                                 | C ( DOW    | NLOAD DEVICES AS CSV | APPROVE ALL       | L DEVICES |   |
|                     | Q Search                                                      | (proval needed)                             |                                 | C (bow     | NLOAD DEVICES AS CSV | APPROVE ALL       | L DEVICES |   |
|                     | Q Search<br>IMEI / MEID                                       | proval needed)                              | MODEL ~                         | C DOW      | NLOAD DEVICES AS CSV | APPROVE AL        | L DEVICES |   |
|                     | Q Search<br>IMEL/ MEID<br>356830101115657                     | SERIAL NUMBER                               | MODEL 🛩<br>SM-A305J             |            | NLOAD DEVICES AS CSV | APPROVE AL        | L DEVICES |   |
| n.                  | Q Search<br>IMET / MEID<br>356830101115657<br>356830100708726 | SERIAL NUMBER<br>R58M62BJABX<br>R58M57CC27H | MODEL ~<br>5M-A305J<br>5M-A305J | C Dow      | NLOAD DEVICES AS CSV | APPROVE AL        | L DEVICES |   |

#### 1. KMEコンソールにログインし、[APPROVE ALL DEVICES]を押下します。

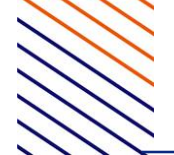

| Approve new upload                                              |                                   | $\times$     |
|-----------------------------------------------------------------|-----------------------------------|--------------|
| If you accept this upload, all 2 devices from this u inventory. | upload will be added to your      | device       |
| Reseller preferences                                            |                                   |              |
| Auto approval                                                   |                                   |              |
| Automatically approve all devices uploaded by this is           | reseller                          |              |
| All existing and future uploads from this reseller will be      | automatically added to your devic | e inventory. |
| k                                                               |                                   |              |
|                                                                 |                                   | PROVE        |
|                                                                 |                                   |              |

#### 2. [APPROVE]を押下します。以後、登録端 末をすべて自動承認する場合

は、"Automatically approve all devices uploaded by this reseller"にチェックを入れ ます。

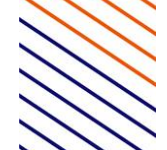

| MSUNG<br>cox Mobile Enrollment<br>M Parlas<br>cellers<br>rice Users<br>ministrators & Roles | Devices<br>PRANSON ALL DEVICE(1)<br>Q. Sandh                                                                                      | "Approved"と<br>表示されます<br>で Management                                                                                                    |
|---------------------------------------------------------------------------------------------|----------------------------------------------------------------------------------------------------|----------------------------------------------------------------------------------------------------|
| uvity Log<br>                                                                               | NERLER NAME<br>KCO 103 anvas ENA rassis-                                                                                          | 1/1/1/ Box B0-1/1 2                                                                                                    |
| K                                                                                           | RESELLER DEVICES control to a solar they can automatically upleed it to your account. The devices will appear in Control Jupleed. | KNOX DEPICIPMENT APPLICATION COTIF<br>Devision the their Depicyonet application from the Geoge Pay Share to enabl devices net purchased<br>Inter a regioned Sample media: |

3. "UPLOAD APPROVAL"欄の表示 が"Approved" になっていることを確認し、 [View]を押下します。

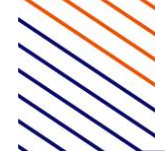

| IMSUNG<br>Iox Mobile Enrollment                  |                                             |                      |                |        |        |             |               | Serrisung Knox Dashboard 🛛 😰                    |
|--------------------------------------------------|---------------------------------------------|----------------------|----------------|--------|--------|-------------|---------------|-------------------------------------------------|
| vices<br>IM Profiles<br>sellers                  | Devices                                     | ICES(1)              |                |        |        |             |               |                                                 |
| vice Users<br>ministrators & Roles<br>Livity Log | < Uploaded by H                             | (DDI NW service      | e EMM reseller |        |        |             |               |                                                 |
| —<br>dbark<br>ipirt                              | Order date: Unavailable<br>Devices 1 device |                      |                |        |        |             |               | С                                               |
| B                                                | 1 device(s) on this page are select         | od.<br>Serial number | MJDEL ~        | USERID | 7465 v | SLEMITED UT | PROFILE ~     | STATUS V<br>STATUS V<br>Download devices at CSV |
|                                                  | S 25678710336022                            | <u>REBINGZONUHE</u>  | SM-#305.0      |        |        | 23 Aug      | DocTerrnifest | DOErrolment 1-1of1 Stow 25 ^ < 1 >              |
|                                                  |                                             |                      |                |        |        |             |               |                                                 |
|                                                  |                                             |                      |                |        |        |             |               |                                                 |
|                                                  |                                             |                      |                |        |        |             |               |                                                 |
|                                                  |                                             |                      |                |        |        |             |               |                                                 |

4. [ACTIONS] → [Configure devices]と押
 下していきます。

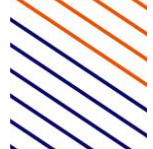

## 2.端末購入時および購入後の対応 –設定適用–

|   |                                                                                                    | X                                           |                          |
|---|----------------------------------------------------------------------------------------------------|---------------------------------------------|--------------------------|
| 2 | Device ID<br>356830100551993                                                                                                    | Model<br>SM-A305J                           |                          |
|   | Status <ul> <li>Unassigned</li> </ul>                                                                                                    |                                             |                          |
| £ | <b>Submitted</b><br>01 Oct 2019 16:44:26<br>by KDDI NW service EMM reseller                                                                                            | <b>Edited</b><br>01 Oct 2019 16:44:45<br>by |                          |
|   | MDM Profiles                                                                                                    |                                             |                          |
| 1 | SMSM Agent                                                                                                    | ~                                           |                          |
|   | Add a tag<br>User ID                                                                                                    | Password                                    |                          |
|   |                                                                                                    |                                             |                          |
|   | <previous next=""></previous>                                                                                                    | CANCEL                                      |                          |
|   |                                                                                                    | Device configuration comp                   | leted.                   |
|   | Devices                                                                                                    |                                             |                          |
|   | IPLOADS(2) ALL DEVICES(2)                                                                                                    |                                             |                          |
|   | (Uploaded by KDDI NW serv                                                                                                    | ice <b>FMM</b> concluse                     |                          |
|   | ALL DEVICES(2)  ALL DEVICES(2)  CUploaded by KDDI NW serv (pload date: 01 Oct 2019 rder date: Unuvatable evice: 1 device                                               | ice Full and In<br>MDM Profile<br>表示されま     | e名が<br>Eす                |
|   | ALL DEVICES(2)  ALL DEVICES(2)  CUploaded by KDDI NW serv  Iplaad date: 01 Oct 2019 Inder date: Unavailable Inder date: Unavailable Inder date: Unavailable  Q. Search | ice MDM Profile<br>表示されま                    | e名が<br><sup>ます</sup> 。 ( |

5. "MDM Profiles"に手順7で作成したプロファイルを指定し、[SAVE]を押下します。

右側の画面が表示され、"Profile"
 欄にMDM Profile名、"Status"欄
 に"Profile assigned"が表示されます。

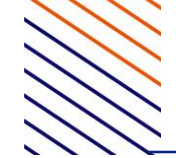

以降の操作は端末側で行います。詳細については『Android キッティングマニュアル』の「Knox Mobile Enrollment (KME)を利用する場合」および「KMEキッティング」を参 照してください。

# Tomorrow, Together

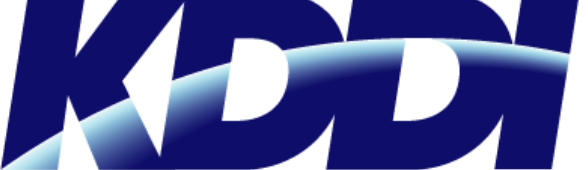

#### おもしろいほうの未来へ。

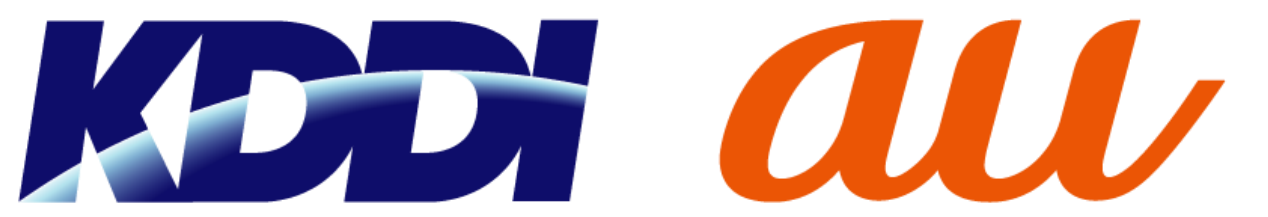